# WINTER CUP CHECK IN INFORMATION In Person Check In is NOT AVAILABLE

#### UPDATE GOTSPORT EVENT ROSTER:

Update the teams event roster in GotSport to show only the participating players, Coaches & Managers. *Players must be listed on the game report to be eligible to play.* 

#### **Max Roster Size:**

| 7U-8U(4v4): 8     | 12U-14U (11v11) 16  |
|-------------------|---------------------|
| 9U (7v7): 14      | 12U -14U(11v11): 18 |
| 10U-12U (9v9): 16 | 15U-19U (11v11): 22 |

### **Official Rosters**

All rosters must be from the current year 23.24

### Jersey Numbers

Must be updated in GotSport and will appear on the game report

### **Medical Releases**

Teams must have a copy of all players medical releases on the sidelines. Do not upload to the event.

### **Guest Players**

All players coming from outside of the team or club, must have a signed and approved Guest Player or Loan form from the same sanctioning organization as the type of roster submitted for the event.

## No roster may be made up of different players from different sanctioning organizations.

# US CLUB TEAMS: REQUIRED DOCUMENTS TO UPLOAD

US Club official roster ID Cards for Club Pass Players (*Write names on bottom of official roster*) US Club Player Loan Form and Players US Club card.

## USYS COMPETITIVE TEAMS: REQUIRED DOCUMENTS TO UPLOAD

## **USYS Official Roster**

Guest Player Forms for guest players (signed by receiving & releasing coaches)

(CPP players are done within GotSport, no additional documentation required)

TRAVEL TEAMS: Any USYS team traveling from outside of the North Texas area must have Permission to Travel Form from their state association. Must be uploaded to the event.

# UPLOAD REQUIREMENTS FOR USYS JUNIOR ACADEMY TEAMS:

North Texas Tournament Roster signed by a NTSSA/NTX Registrar (ex. Frisco SA, Plano Youth SA, GLASA, etc)

## HOW TO UPLOAD DOCUMENTS TO GOTSPORT

- 1. Log in to your GotSport account
- 2. Click "Team Management"
- 3. Click "Teams" to select the team you want to manage
- 4. Click on "Team Registrations" on the top tab
- 5. Click on WINTER CUP (do not click on Roster button)
- 6. Click on the "Registration" tab at the top.
- 7. In the section labeled Official Roster, click the Yellow EDIT button
- 8. Click "Choose File" and upload your roster.

Please upload all other required documents.

#### HIT THE NOTIFY BUTTON WHEN YOU HAVE COMPLETED CHECK IN